# epati

### Port Yönlendirme Yapılandırması

Ürün: Antikor v2 - Yeni Nesil Güvenlik Duvarı Yapılandırma Örnekleri

www.epati.com.tr

## **epati** Port Yönlendirme Yapılandırması

#### Kısa Anlatım

Yerel ağdaki sunuculara internet üzerinden erişim sağlanabilmesi için ilgili portların ilgili IP adreslerine yönlendirilme işlemine port yönlendirme denir.

#### Network Şeması

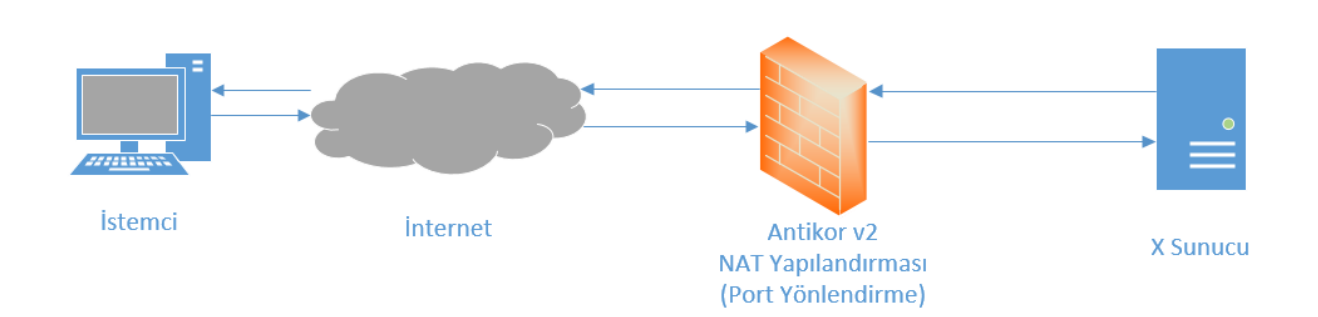

#### Konfigürasyon

İlk adım olarak NAT Yapılandırması menüsünde Port Yönlendirme sekmesine gidilir.

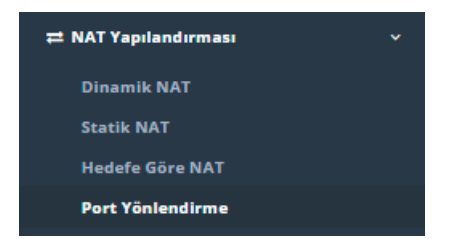

**Port Yönlendirme** Yerel ağdaki sunuculara internet üzerinden bağlantı kurulabilmesi için ihtiyaç duyulan portları ilgili IP adresine yönlendirme işlemidir.Yönlendirme yapılacak özel IP adresi ve portları girildiği zaman sistem IP adresine karşılık gelen ismi ve gerçek IP adresini otomatik olarak atar.

| Port     | Yönlendirme |            |            |                   |                       |               |              |                |               |
|----------|-------------|------------|------------|-------------------|-----------------------|---------------|--------------|----------------|---------------|
| Port Yön | lendirme    |            |            |                   |                       |               |              |                | @Yenile +Bide |
| XLS      | CSV PDF     |            |            |                   |                       |               |              |                | Ternizle      |
| #        | Durum       | 🅼 Açıklama | 1 Protokol | 1 Yerel IP Adresi | Yerel Port    α     α | 11 WAN Adresi | 11 WAN Portu | 17 Erişecek Ağ | ⊥î İşlemler   |
|          |             |            |            |                   |                       |               |              |                |               |
|          |             |            |            |                   |                       |               |              |                |               |

Yukarıdaki resimde bulunan **Port Yönlendirme** arayüzünde sağ üstte bulunan **ekle** butonu ile yeni kayıt oluşturulur.

#### Örnek;

| Port Yönlendirme - Ye                    | ort Yönlendirme - Yeni Kayıt |                  |  |  |  |  |
|------------------------------------------|------------------------------|------------------|--|--|--|--|
| Durum                                    | Aktir                        |                  |  |  |  |  |
| Protokol                                 | ТСР                          | Ŧ                |  |  |  |  |
| Açıklama                                 | Web Erişim                   |                  |  |  |  |  |
| Yerel IP Adresi                          | IPv4 192.168.0.100           |                  |  |  |  |  |
| Yerel Port                               | 8080                         | 8080             |  |  |  |  |
| WAN Adresi                               | IPv4 10.2.1.70               |                  |  |  |  |  |
| WAN Portu                                | 8080                         | 8080             |  |  |  |  |
| Erişecek Ağ                              | 0.0.0.0/0 × ::/0 ×           |                  |  |  |  |  |
| Kişi Başı<br>Maximum<br>Bağlantı Sayısı  | 1000                         |                  |  |  |  |  |
| 5 Saniyede<br>Maximum<br>Bağlantı Sayısı | 100                          |                  |  |  |  |  |
|                                          |                              | Ø İptal 🖺 Kaydet |  |  |  |  |

Ayarları kaydettikten sonra tanımları uygula yapılarak işlem tamamlanır.

Port Yönlendirme

\_

|    |       |    |            |          |    |                |          |    |               |    |                 |                |                    | <b>2</b> + |
|----|-------|----|------------|----------|----|----------------|----------|----|---------------|----|-----------------|----------------|--------------------|------------|
| XL | s CSV | F  | PDF        |          |    |                |          |    |               |    |                 |                |                    | τ 🗸        |
| #  | Durum | 1ª | Açıklama   | Protokol | 11 | Yerel<br>Adres | IP<br>si | ļţ | Yerel<br>Port | 11 | WAN<br>Adresi 🎝 | WAN<br>Portu 🚽 | Erişecek<br>↑ Ağ ↓ | İşlemler   |
| 1  | Aktif |    | Web Erişim | ТСР      |    | 192.1          | 68.0.1   | 0  | 80-80         |    | 10.2.1.22       | 80-80          | 0.0.0/0            |            |
|    |       |    |            |          |    |                | «        | <  | 1 →           | »  |                 |                |                    |            |

| ALAN                                  | AÇIKLAMA                                                                              |
|---------------------------------------|---------------------------------------------------------------------------------------|
| Durum                                 | Aktif ya da pasif olma durumu seçilir.                                                |
| Protokol                              | Yönlendirilecek protokol seçilir.                                                     |
| Açıklama                              | Açıklama yazılır.                                                                     |
| Yerel IP Adresi                       | Port yönlendirme yapılacak yerel IP adresi yazılır.                                   |
| Yerel Port                            | Local'de yönlendirilecek port numarası yazılır.                                       |
| WAN Adresi                            | Yönlendirmenin yapılacağı WAN IPv4 adresi yazılır.                                    |
| WAN Portu                             | Dışarıdan yönlendirme yapılacak port numarası yazılır.                                |
| Erişecek Ağ                           | Bu portlara erişecek ağ veya ağlar seçilir.                                           |
| Kişi Başı Maximum Bağlantı<br>Sayısı  | Yönlendirme yapılacak porta yapılacak maximum kişi sayısı yazılır.                    |
| 5 Saniyede Maximum Bağlantı<br>Sayısı | Yönlendirme yapılacak porta 5 saniyede yapılabilecek maximum bağlantı sayısı yazılır. |

ePati Siber Güvenlik Teknolojileri A.Ş. Mersin Üniversitesi Çiftlikköy Kampüsü Teknopark İdari Binası Kat: 4 No: 411 Posta Kodu: 33343 Yenişehir / MERSİN 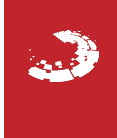